Teachers can create videos based on slides. The images and the teacher's voice commenting them, while the teacher labels or delimits the images, will be simultaneously recorded. The result is displayed as a video with audio.

The videos edited in Quadam Teacher will be used in the lessons of an on-line course at quadam.com

to a teacher

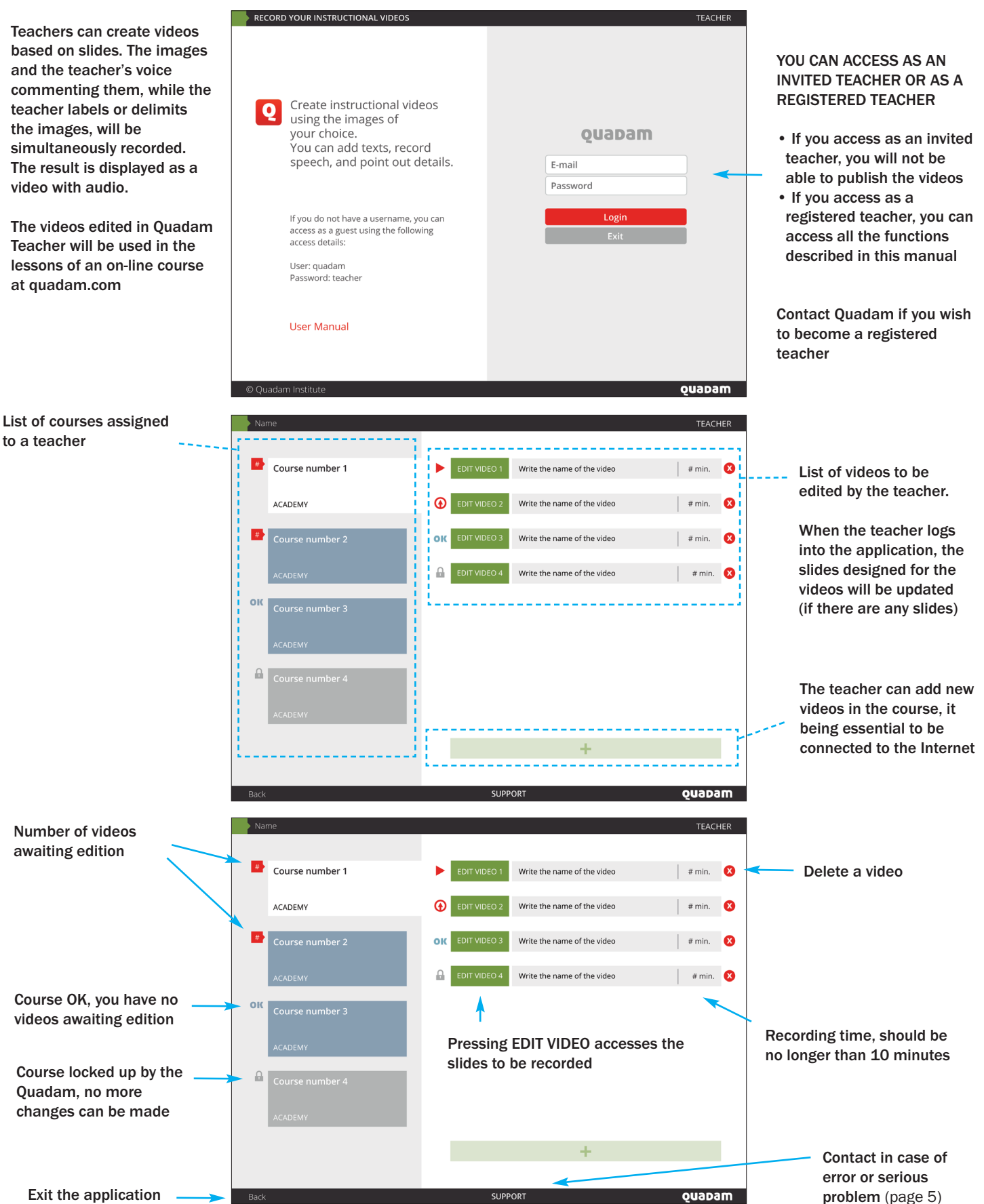

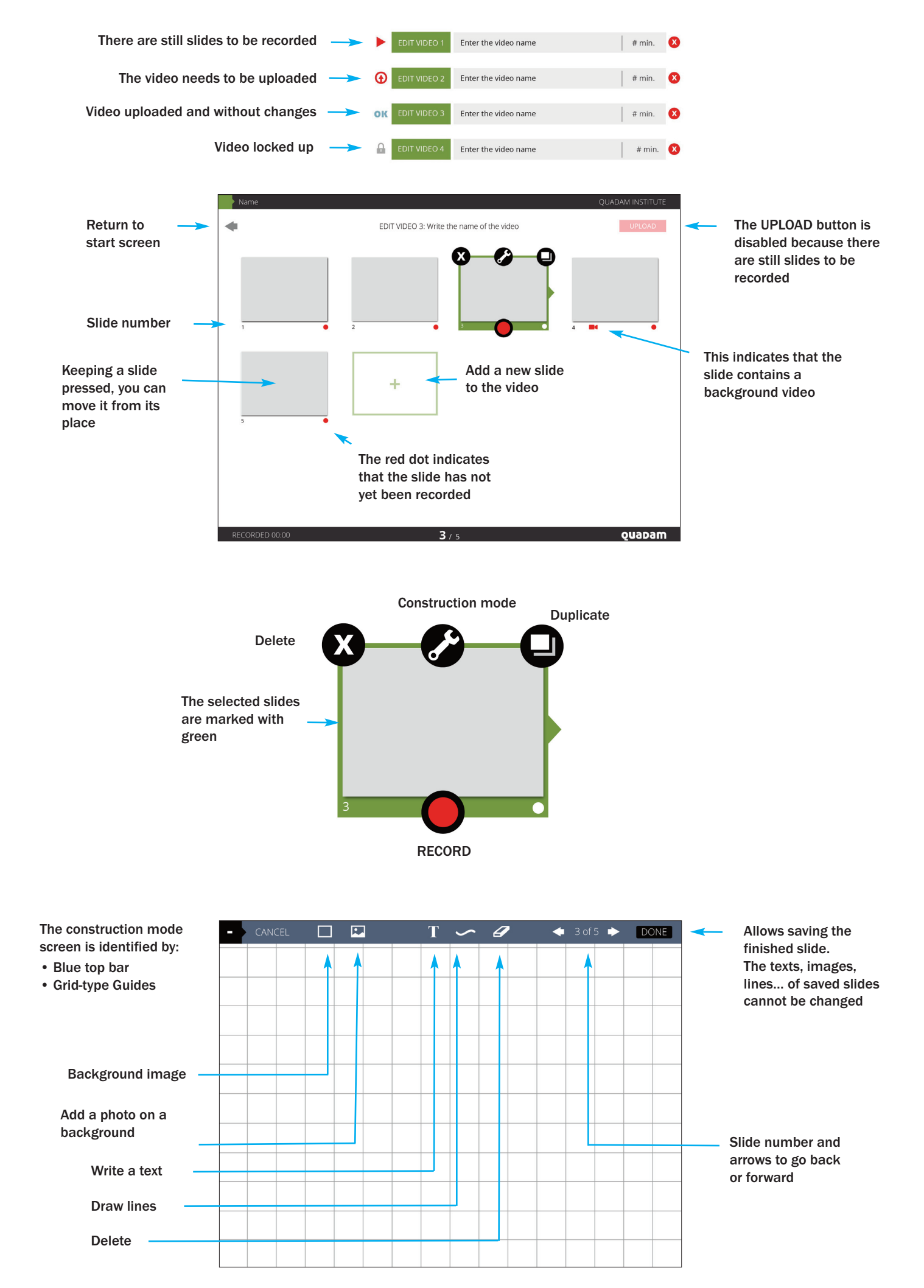

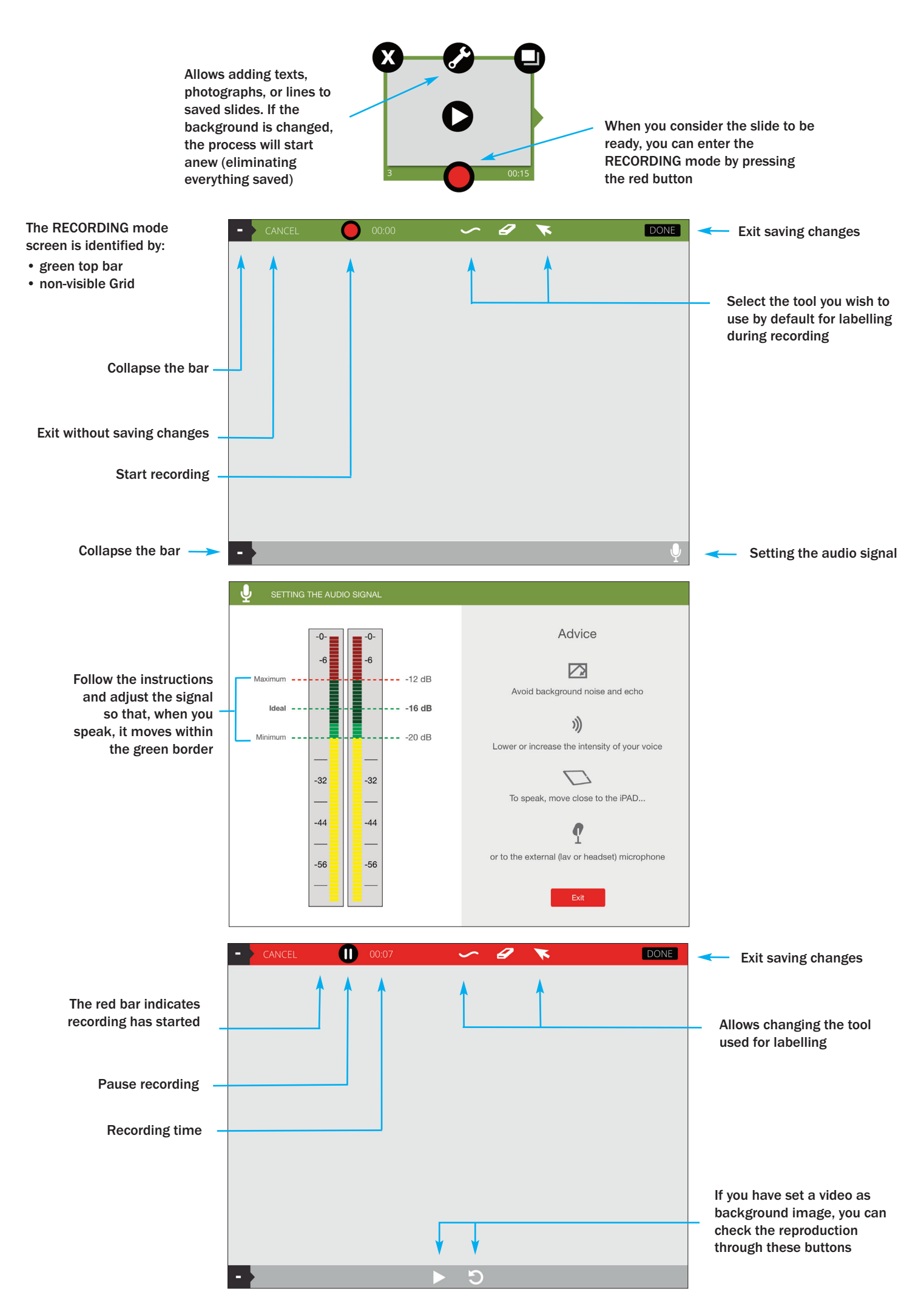

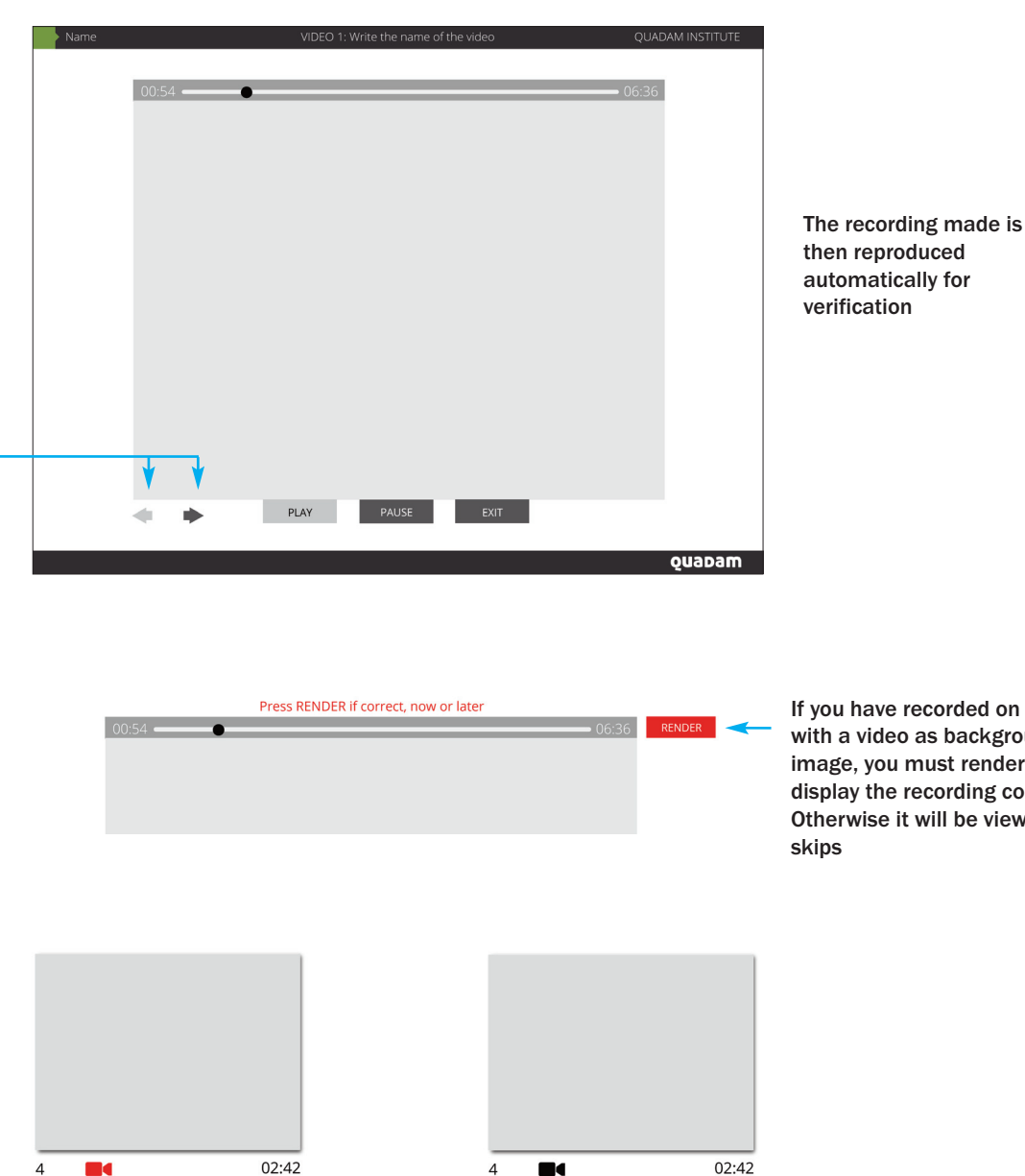

To fast forward (or fast back) the visualization of the recordings made

> If you have recorded on a slide with a video as background image, you must render it to display the recording correctly. Otherwise it will be viewed with

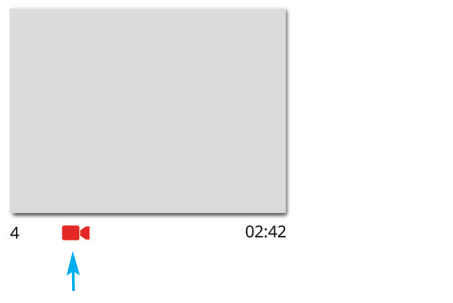

The red camera indicates that the video has not yet rendered

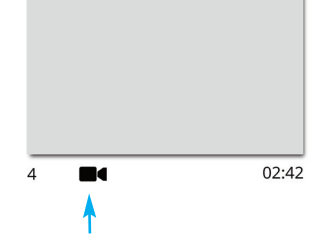

The black camera indicates that the video has rendered

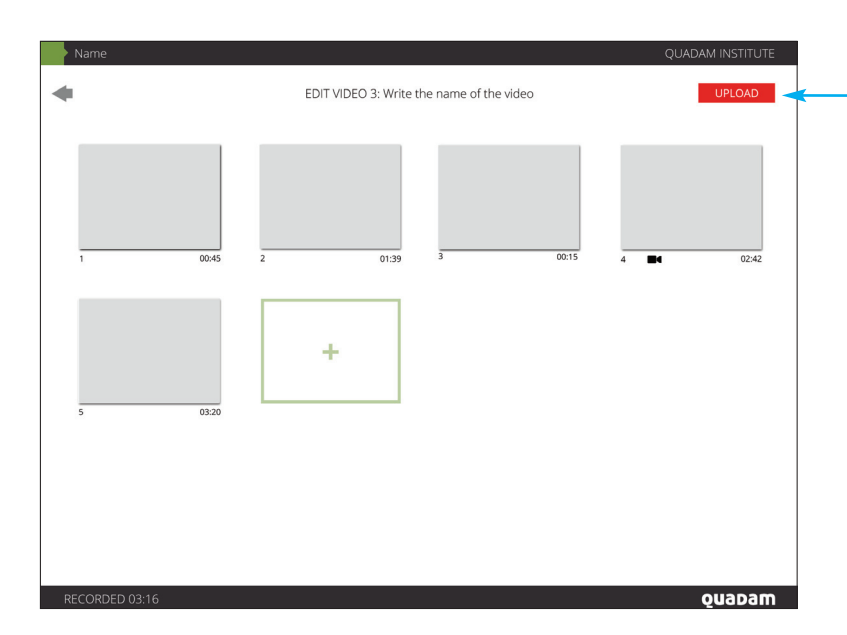

When all slides have been recorded, upload the video (publish it in the course) by pressing this button

The process can take some minutes or hours, depending on the video and on the speed of your Internet connection

|         | EDIT VIDEO 1: Video name | QUADAM | WHEN A VIDEO IS<br>UPLOADED CORRECTLY:                        |
|---------|--------------------------|--------|---------------------------------------------------------------|
| 1 00.02 | +                        |        | <ul> <li>The upload button is disabled</li> <li>OK</li> </ul> |
|         |                          |        | <ul> <li>Upload date is displayed<br/>in green</li> </ul>     |
|         | EDIT VIDEO 1: Video name | QUADAM | IF THE SLIDES OF AN<br>UPLOADED VIDEO ARE<br>MODIFIED:        |
|         | +                        | t      | The upload date color<br>changes to orange                    |

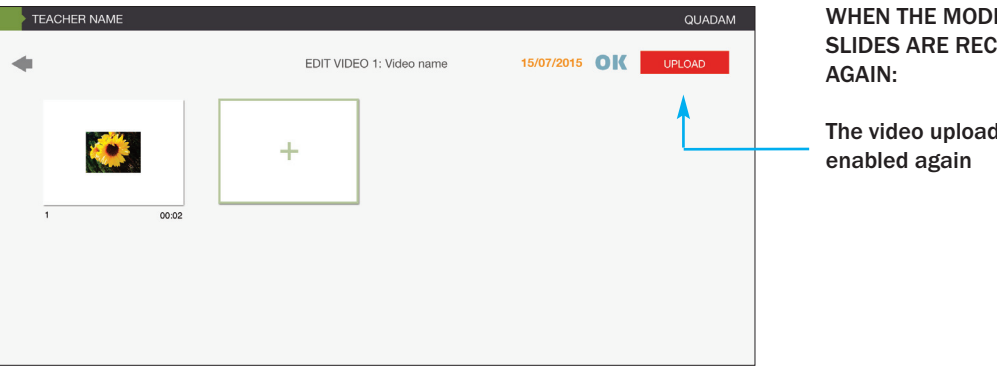

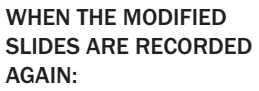

The video upload button is

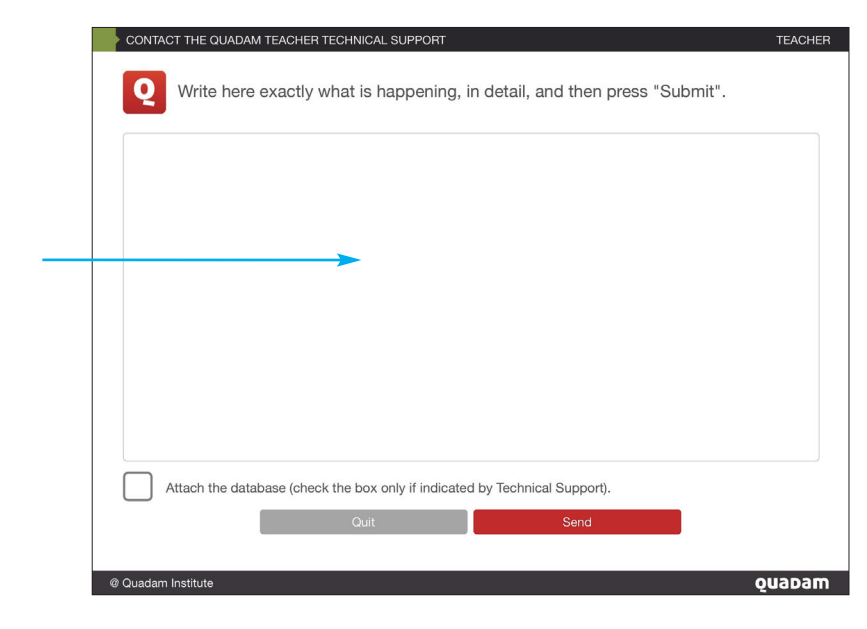

00:02

Via the SUPPORT button you can access a screen for contacting the application's technical service. Use this in case of error or serious problem

## WAYS TO CREATE COURSE SLIDES

From Quadam Teacher, from a blank slide

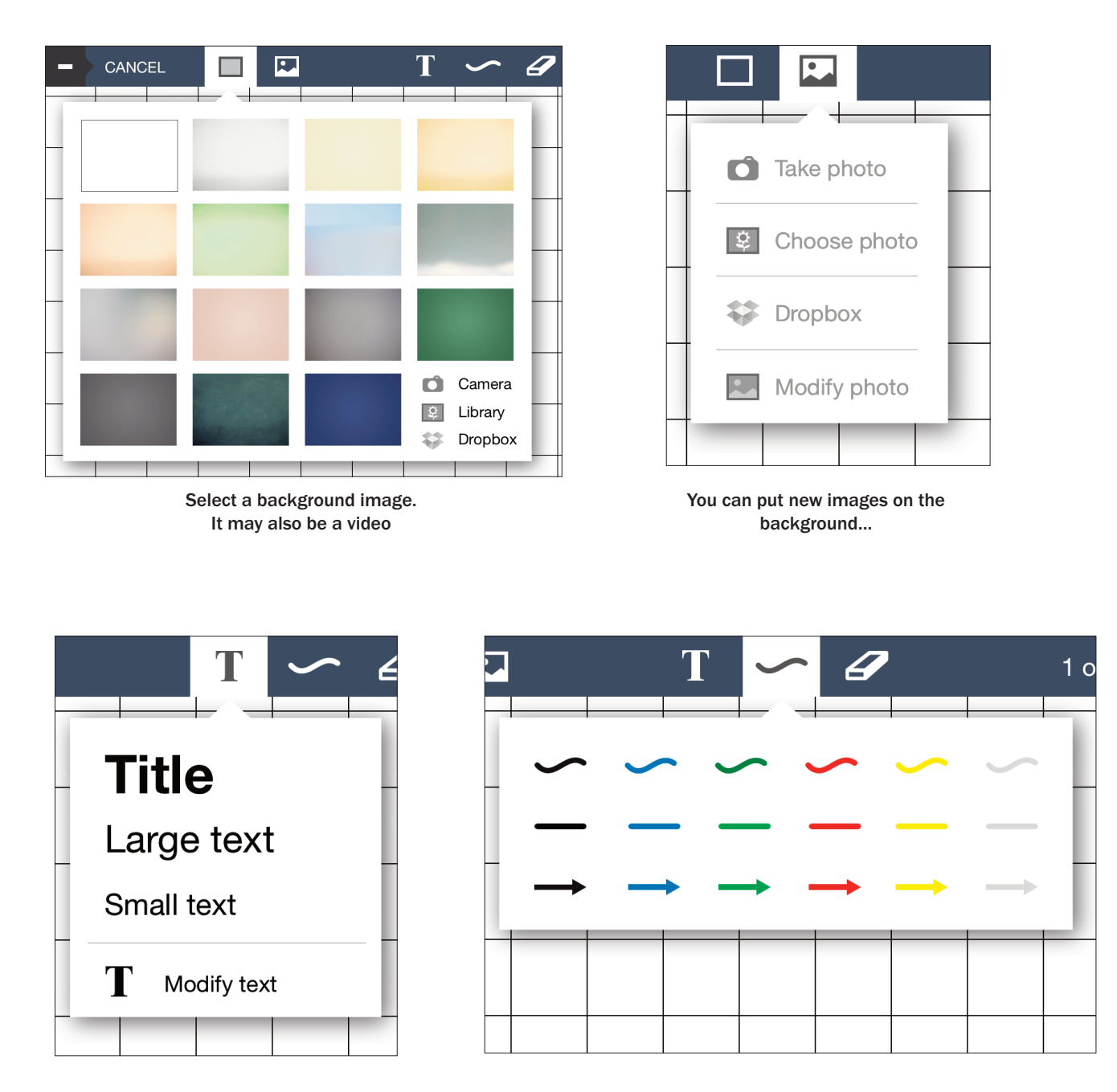

and add texts, lines, and arrows

## From a computer PowerPoint file

Edit the slides in PowerPoint or a similar program. A standard screen (4:3) is recommended, rather than a panoramic screen (16:9). It includes no effects, animations, or videos, but only texts, illustrations, or photos. Save the file as a series of images and add them in your Dropbox account. You can access them from Quadam Teacher and place them as background images in different slides.

Another option for more advanced users is to save the PowerPoint file in PDF format and, via Dropbox, select it to Open in ... Quadam (previously selecting the course in which it is to be located).

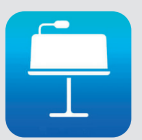

## From the iPad Keynote application

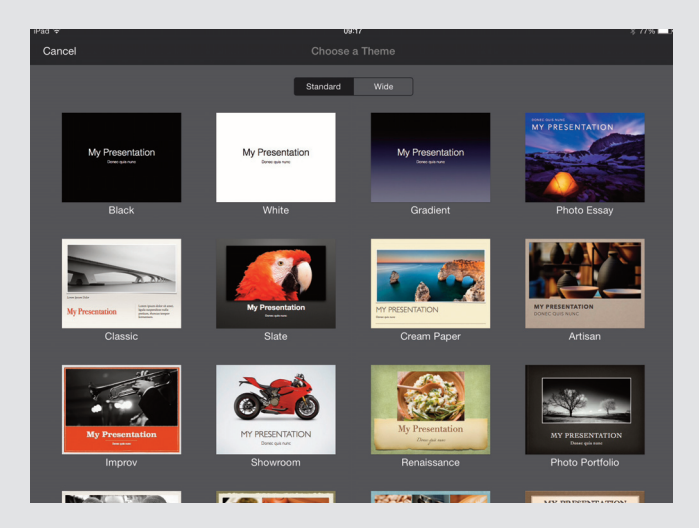

Choose the subject you want to use and create a standard presentation

| TE/ | ACHER NAME  |   |              |                              | TEACH            | IER |
|-----|-------------|---|--------------|------------------------------|------------------|-----|
|     |             |   |              |                              |                  |     |
| 5   | COURSE NAME |   | EDIT VIDEO 1 | Video name                   | <br>00:01 min. 🌘 | x   |
|     | DEMO        |   | EDIT VIDEO 2 | Write the name of the video. | 00:00 min.       | X   |
|     |             | • | EDIT VIDEO 3 | Enter the video name         | 00:00 min.       | X   |
|     |             |   | EDIT VIDEO 4 | Enter the video name         | 00:00 min.       | X   |
|     |             |   | EDIT VIDEO 5 | Enter the video name         | 00:00 min.       | X   |
|     |             |   |              |                              |                  |     |
|     |             |   |              |                              |                  |     |
|     |             |   |              |                              |                  |     |
|     |             |   |              |                              |                  |     |
|     |             |   |              | +                            |                  |     |

When you finish and decide to send the slides to Quadam Teacher, it is essential to previously select the course into which they are to be incorporated, by situating yourself precisely in the add video screen

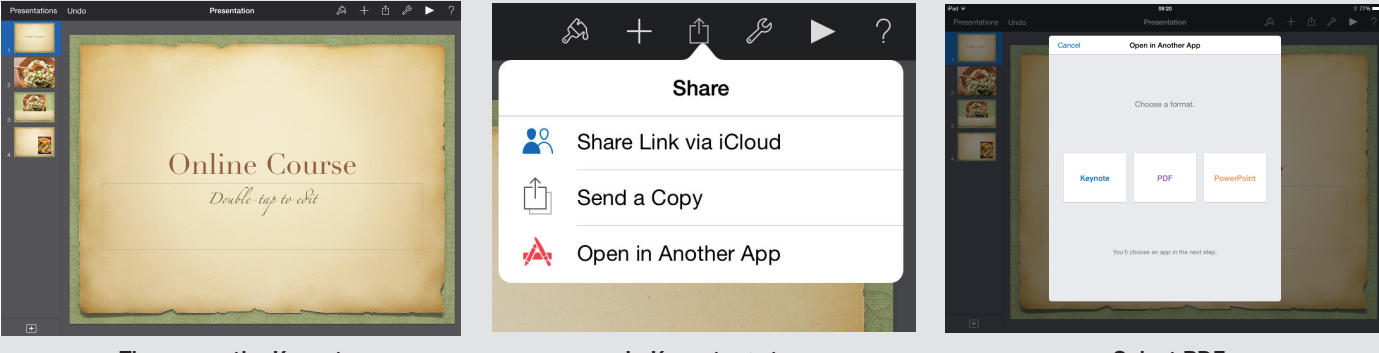

Then open the Keynote

In Keynote go to: Share > Open in Another App Select PDF

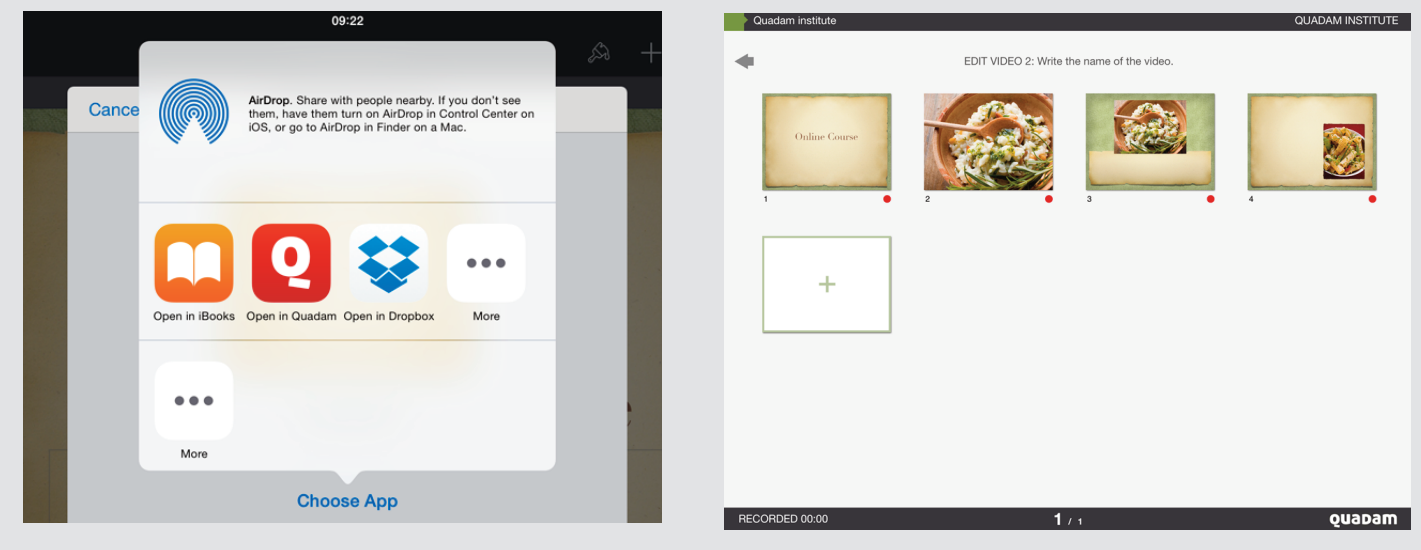

Open in Quadam

|            | Settings             | General                                                                                    |         |                            |
|------------|----------------------|--------------------------------------------------------------------------------------------|---------|----------------------------|
| <b>?</b>   | Wi-Fi                | Pinch to the Home Screen     Swipe up to multitasking     Swipe left or right between apps |         |                            |
| *          | Bluetooth On         | USE SIDE SWITCH TO:                                                                        |         |                            |
|            |                      | Lock Rotation                                                                              |         |                            |
|            | Notifications        | Mute                                                                                       |         |                            |
|            | Control Center       | Rotation Lock is available in Control Center.                                              |         |                            |
| C          | Do Not Disturb       | Usage                                                                                      | >       |                            |
|            |                      | Background App Refresh                                                                     | >       |                            |
|            | General              |                                                                                            |         |                            |
| AA         | Display & Brightness | Auto-Lock                                                                                  | Never > | It is very important to    |
| *          | Wallpaper            | Restrictions                                                                               | Off >   | select "Never" in the iPad |
| <b>N</b>   | Sounds               |                                                                                            |         | Auto-Lock setting          |
| 1          | Touch ID & Passcode  | Date & Time                                                                                | >       |                            |
|            | Privacy              | Keyboard                                                                                   | >       |                            |
|            |                      | Language & Region                                                                          | >       |                            |
|            | iCloud               |                                                                                            |         |                            |
| $\bigcirc$ | iTunes & App Store   | iTunes Wi-Fi Sync                                                                          | >       |                            |
| _          |                      |                                                                                            |         |                            |

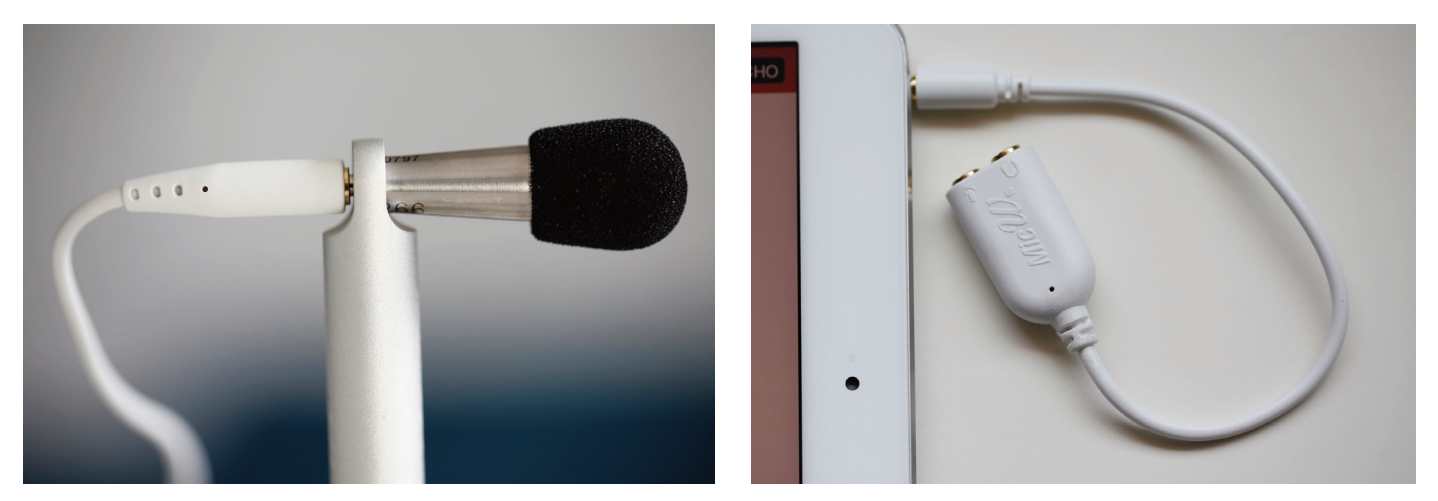

If you use a quality external microphone, you need an adapter to be able to connect the microphone and headphones at the same time. Thus, when slide recording ends, the video is automatically reproduced, and you will be able to listen comfortably to the audio through the headphones.

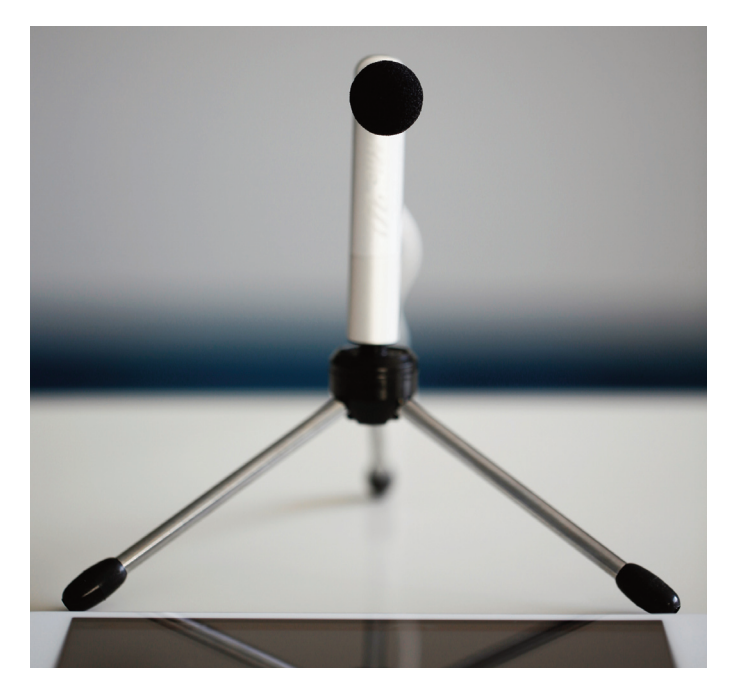

MicW<sup>®</sup> i267 professional microphone for the iPad installed in a desk stand.

If you use a headset with a microphone, make sure the mic is close to your mouth, and run the necessary tests until you get the desired sound quality.